## ВХОД НА ПОРТАЛ СДО МГМСУ ИМ. А.И. ЕВДОКИМОВА

http://training.msmsu.ru

Для входа на портал используйте браузер IExplorer.

|            | ttp://training.msmsu.ru 🔎 – 🖒 💽 Учебный портал МГМСУ 🛛 🖌                                                         |
|------------|----------------------------------------------------------------------------------------------------|
|            | Московский государственный<br>медико-стоматологический университет<br>им. А.И. Евдокимова<br>Основан в 1922 году |
| аход в пор | ГАЛ                                                                                                    |
| Сли вы     | Логин:<br>Пароль:<br>ВХОД                                                                                        |

Введите в соответствующие поля формы свой логин и пароль (нельзя использовать вставку из буфера). Нажмите «ВХОД».

## РАЗДЕЛ С МАТЕРИАЛАМИ К АККРЕДИТАЦИИ

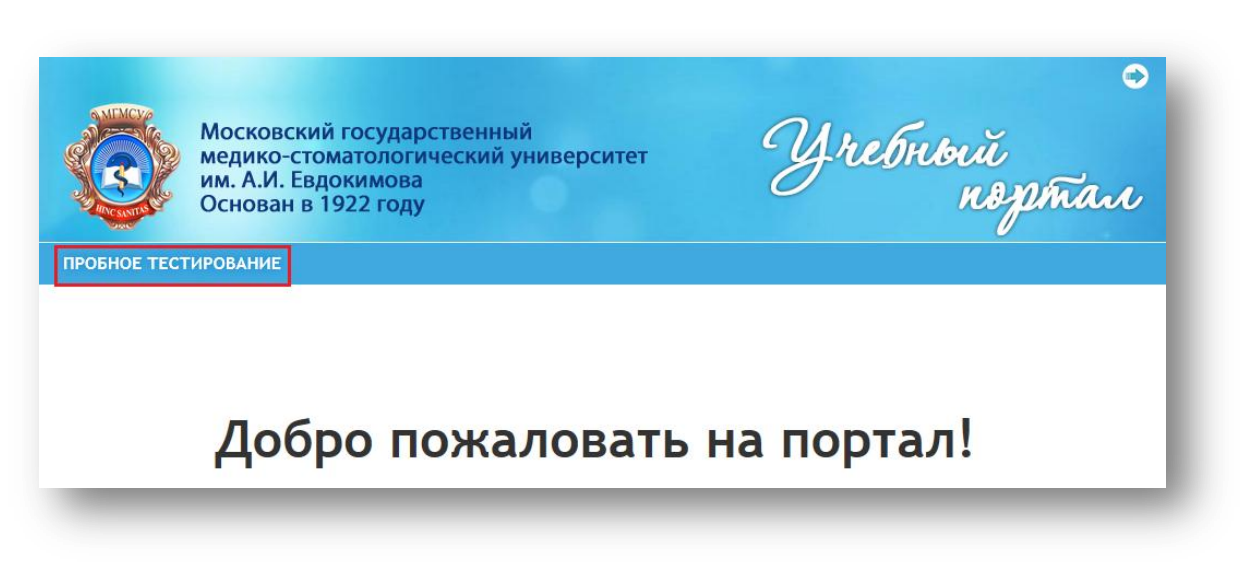

Выберите раздел «ПРОБНОЕ ТЕСТИРОВАНИЕ».

В этом разделе вы найдете текстовый файл с тестовыми заданиями «Лечебное дело, тестовые задания Минздрава РФ». Верный ответ на первом месте в списке с вариантами ответов на вопрос.

В разделе «Тесты» запустите тест «Аккредитация специалиста (лечебное дело)»

| ККРЕЛИТАЦИЯ СПЕЦИАЛИСТА и ГИА: ПРОБНОЕ ТЕСТИРОВАНИЕ |          |  |  |
|-----------------------------------------------------|----------|--|--|
|                                                     |          |  |  |
| ФАЙЛЫ                                               |          |  |  |
| Название                                            | Описание |  |  |
| СТОМАТОЛОГИЯ, тестовые задания Минздрава РФ.pdf     | f        |  |  |
| ЛЕЧЕБНОЕ ДЕЛО, тестовые задания Минздрава РФ.pdf    | f        |  |  |
| Тестовые задания ГИА MFMCY.docx                     |          |  |  |
|                                                     |          |  |  |
|                                                     |          |  |  |
| Тесты                                               |          |  |  |
| Название                                            | Описание |  |  |
| Аккредитация специалиста (стоматология)             |          |  |  |
| Аккредитация специалиста (лечебное дело)            |          |  |  |
| ГИА_1_1                                             |          |  |  |
| ГИА_1_2                                             |          |  |  |
| ГИА_1_3                                             |          |  |  |
|                                                     |          |  |  |

## Активируйте тест.

| ПРОБНОЕ ТЕСТИРОВ                         | АНИЕ              |                                  |                      |      |
|------------------------------------------|-------------------|----------------------------------|----------------------|------|
| Аккредитация специалиста (лечебное дело) |                   |                                  |                      |      |
| • Активировать тест                      |                   |                                  |                      |      |
| Основные сведения                        | История обучения  | Дополнительные материалы         | Настраиваемые отчеты |      |
| ИНФОРМАЦИЯ                               |                   |                                  |                      |      |
| <b>Код:</b> mz_2017                      |                   |                                  |                      |      |
|                                          | Название: Аккре   | едитация специалиста (лечебное д | ело)                 |      |
| Проходной балл:                          |                   |                                  |                      |      |
| Длител                                   | вность, минут: 60 |                                  |                      |      |
| ЭКСПЕРТЫ                                 |                   |                                  |                      |      |
| * <b>ΦΝΟ</b>                             |                   |                                  | Должность            | Роль |
|                                          |                   |                                  |                      |      |

Выберите «Начать тестирование». Тест содержит 60 заданий, общее время прохождения 60 мин. В каждом тестовом задании единственный верный ответ. Пока тест активен, вы можете просматривать историю прохождений теста.

| ПРОБНОЕ ТЕСТИРОВАНИЕ                     |                  |  |  |  |
|------------------------------------------|------------------|--|--|--|
| Аккредитация специалиста (лечебное дело) |                  |  |  |  |
| • Начать тестирование                    | вершить тест     |  |  |  |
| Основные сведения История прох           | ождений і        |  |  |  |
| СТАТУСЫ                                  |                  |  |  |  |
| Дата активации:                          | 14.02.2017 12:28 |  |  |  |
| Дата последнего посещения:               |                  |  |  |  |
| Проходной балл:                          |                  |  |  |  |
| Текущие баллы:                           | 0                |  |  |  |
| Текущее состояние:                       | Назначен         |  |  |  |
| Количество попыток:                      | 0 / 1            |  |  |  |
| l                                        |                  |  |  |  |

В окне проигрывателя теста наверху вы видите прогрессивную шкалу. С помощью шкалы можно осуществлять навигацию по тесту. Зеленым указаны верные ответы, красным – неверные. Справа от шкалы отображается оставшееся на выполнение теста время.

| всего разделов/вопросов: 1/0    | 60                                    | 000000000000000000000000000000000000000 |
|---------------------------------|---------------------------------------|-----------------------------------------|
| опрос 1 из 60                   |                                       |                                         |
| Іопытка: 1 из 1 Сост            | гояние вопроса: ПРОСМОТРЕН ЕСТЬ ОТВЕТ | начат                                   |
| К МОДИФИЦИРУЕ                   | МЫМ ФАКТОРАМ РИСКА РАЗВИТ             | ИЯ АТЕРОСКЛЕРОЗА ОТНОСИТСЯ              |
|                                 |                                       | Выберите один правильный вари           |
| <ul> <li>мужской пол</li> </ul> |                                       |                                         |
| отягощенная на                  | аследственность                       |                                         |
| о возраст                       |                                       |                                         |
|                                 | ет 2 типа                             |                                         |
| 💿 сахарный диаб                 |                                       |                                         |

Выберите ответ, щелкнув на нужном варианте левой кнопкой мышки. Подтвердите, щелкнув ниже на кнопке «Принять ответ».

| ест: Аккредитация специалиста (лечебное де           | ло)                                     | Карта те                     |
|------------------------------------------------------|-----------------------------------------|------------------------------|
| сего разделов/вопросов: 1/60                         | V 1000001000000000000000000000000000000 | Время на тест: 55м.09с.      |
| прос 1 из 60                                         |                                         |                              |
| опытка: 1 из 1 Состояние вопроса: ПРОСМОТРЕН ЕСТЬ ОТ | DET SAKOHVEH                            | Время на вопрос: Не ограниче |
| К МОДИФИЦИРУЕМЫМ ФАКТОРАМ РИСКА РАЗ                  | ВИТИЯ АТЕРОСКЛЕРОЗА ОТНОСИТСЯ           |                              |
|                                                      | Выберите один правильный вариант        |                              |
| мужской пол                                          |                                         |                              |
| отягощенная наследственность                         | ×                                       |                              |
| 0                                                    | верно                                   |                              |
| возраст                                              |                                         |                              |
| сахарный диабет 2 типа                               |                                         |                              |
|                                                      |                                         |                              |

Вы увидите сообщение о правильности выбора. Если выбор был неверным, маркер укажет верный ответ. Например:

| beero pasifesion/ nonpocon. x/ oo                                                                                                    | 8888888                                                     |
|----------------------------------------------------------------------------------------------------|-------------------------------------------------------------|
| Вопрос 20 из 60                                                                                                    |                                                             |
| Попытка: 1 из 1 Состояние вопроса: ПРОСМОТРЕН ЕСТЬ ОТВЕТ ИЛИАТ                                                                                                    |                                                             |
| НАИБОЛЕЕ ТЯЖЕЛОЕ ТЕЧЕНИЕ СТЕНОКАРДИИ НАБЛЮДАЕТСЯ                                                                                                    | у БОЛЬНЫХ С                                                 |
| стенозом основного ствола левой коронарной артерии                                                                                                    |                                                             |
| проксимальным поражением задней коронарной артерии                                                                                                    |                                                             |
| О проксимальным поражением огибающей артерии                                                                                                    |                                                             |
| 🕥 дистальным поражением огибающей артерии                                                                                                    |                                                             |
|                                                                                                    |                                                             |
| Принять ответ                                                                                                    |                                                             |
| ккредитация специалиста (лечебное дело)                                                                                                    |                                                             |
| ккредитация специалиста (лечебное дело)<br>елов/вопросов: 1/60                                                                                                    |                                                             |
| ккредитация специалиста (лечебное дело)<br>елов/вопросов: 1/60<br>0 из 60                                                                                                    |                                                             |
| ккредитация специалиста (лечебное дело)<br>елов/вопросов: 1/60<br>0 из 60<br>1 из 1 Состояние вопроса: ПРОСМОТРЕН ЕСТЬ ОТВЕТ ЗАКОНЧ                                                                                                    | 00000000000000000000000000000000000000                      |
| ккредитация специалиста (лечебное дело)<br>елов/вопросов: 1/60<br>0 из 60<br>1 из 1 Состояние вопроса: ПРОСМОТРЕН ЕСТЬ ОТВЕТ ЗАКОНЧ<br>ОЛЕЕ ТЯЖЕЛОЕ ТЕЧЕНИЕ СТЕНОКАРДИИ НАБЛЮДАЕ                                                                                                    | аналания с                                                  |
| ккредитация специалиста (лечебное дело)<br>елов/вопросов: 1/60<br>0 из 60<br>1 из 1 Состояние вопроса: ПРОСМОТРЕН ЕСТЬ ОТВЕТ ЗАКОНЧ<br>ОЛЕЕ ТЯЖЕЛОЕ ТЕЧЕНИЕ СТЕНОКАРДИИ НАБЛЮДАЕ                                                                                                    | н<br>н<br>ТСЯ У БОЛЬНЫХ С<br>ПРАВИЛЬНЫЙ ОТВЕТ               |
| ккредитация специалиста (лечебное дело)<br>елов/вопросов: 1/60<br>0 из 60<br>1 из 1 Состояние вопроса: ПРОСМОТРЕН ЕСТЬ ОТВЕТ ЗАКОНЧ<br>ОЛЕЕ ТЯЖЕЛОЕ ТЕЧЕНИЕ СТЕНОКАРДИИ НАБЛЮДАЕ<br>тенозом основного ствола левой коронарной артерии                                                                                                    | ен<br>ЕН<br>ЕТСЯ У БОЛЬНЫХ С<br>ПРАВИЛЬНЫЙ ОТВЕТ            |
| ккредитация специалиста (лечебное дело)<br>елов/вопросов: 1/60<br>0 из 60<br>1 из 1 Состояние вопроса: ПРОСМОТРЕН ЕСТЬ ОТВЕТ ЗАКОНЧ<br>ОЛЕЕ ТЯЖЕЛОЕ ТЕЧЕНИЕ СТЕНОКАРДИИ НАБЛЮДАЕ<br>РЕНОЗОМ ОСНОВНОГО СТВОЛА ЛЕВОЙ КОРОНАРНОЙ АРТЕРИИ                                                                                                    | ен<br>ЕН<br>ЕТСЯ У БОЛЬНЫХ С<br>ПРАВИЛЬНЫЙ ОТВЕТ            |
| ккредитация специалиста (лечебное дело)<br>елов/вопросов: 1/60<br>0 из 60<br>1 из 1 Состояние вопроса: просмотрен сть ответ законч<br>ОЛЕЕ ТЯЖЕЛОЕ ТЕЧЕНИЕ СТЕНОКАРДИИ НАБЛЮДАЕ<br>тенозом основного ствола левой коронарной артерии<br>роксимальным поражением задней коронарной артерии                                                                                                    | ен<br>ется у Больных с<br>правильный ответ<br>неверно       |
| ккредитация специалиста (лечебное дело)<br>елов/вопросов: 1/60<br>0 из 60<br>1 из 1 Состояние вопроса: ПРОСМОТРЕН ЕСТЬ ОТВЕТ ЗАКОНЧ<br>ОЛЕЕ ТЯЖЕЛОЕ ТЕЧЕНИЕ СТЕНОКАРДИИ НАБЛЮДАЕ<br>тенозом основного ствола левой коронарной артерии<br>роксимальным поражением задней коронарной артерии                                                                                                    | ен<br>ЕН<br>ЕТСЯ У БОЛЬНЫХ С<br>ПРАВИЛЬНЫЙ ОТВЕТ<br>Неверно |
| ккредитация специалиста (лечебное дело)<br>елов/вопросов: 1/60<br>0 из 60<br>1 из 1 Состояние вопроса: просмотрен ссть ответ законч<br>Состояние вопроса: просмотрен ссть ответ законч<br>состояние вопроса: просмотрен ссть ответ законч<br>олее тяжелое течение стенокардии наблюдае<br>сенозом основного ствола левой коронарной артерии<br>роксимальным поражением задней коронарной артерии<br>истальным поражением огибающей артерии | ен<br>ЕН<br>ЕТСЯ У БОЛЬНЫХ С<br>ПРАВИЛЬНЫЙ ОТВЕТ<br>Неверно |
| ккредитация специалиста (лечебное дело)<br>елов/вопросов: 1/60<br>0 из 60<br>1 из 1 Состояние вопроса: ПРОСМОТРЕН ЕСТЬ ОТВЕТ ЗАКОНЧ<br>ОЛЕЕ ТЯЖЕЛОЕ ТЕЧЕНИЕ СТЕНОКАРДИИ НАБЛЮДАЕ<br>енозом основного ствола левой коронарной артерии<br>зоксимальным поражением задней коронарной артерии<br>соксимальным поражением огибающей артерии                                                                                                    | еневерно<br>неверно                                         |

Щелкните «Далее».

В правом верхнем углу находится переход к карте теста. С помощью карты также можно осуществлять передвижение по тесту:

|    | Вернуться                                                 |          |            |            |          |       |
|----|-----------------------------------------------------------|----------|------------|------------|----------|-------|
| N  | Bonpoc                                                    | Тип      | Просмотрен | Есть ответ | Закончен | Баллы |
| 1  | OMERPASOL OTHOCHTCR K FPYTTIE DEFINATION                  | Ед.выбор | ٥          | ۲          | ۲        | 0     |
| 2  | NCX020M BIPPCHOTO FETATIATA A REIRETCR                    | Ед.выбор | ۲          | ۲          | ۲        | 1     |
| 3  | ПРЕПАРАТАМИ ВЫБОРА ПРИ ЭМПИРИЧЕСКОЙ ТЕРАПИИ БОЛЬНЫ        | Ед.выбор | ۲          | ۲          | 0        | 0     |
| 4  | Q COCTORHUI OVHKUMI TOHK & OSWEM AHATUSE MOHI CBH         | Ед.выбор | ۲          | 0          | 0        | 0     |
| 5  | HANGORE VACTION ROBVIJUTEREM INVERMIONAL KOTOPINĂ IR      | Ед.выбор | ۲          | 0          | ۲        | 1     |
| 6  | ПРИ БОЛЕНИ ВИЛЬСОНА-ИСНОВАЛОВА ПОРАЖАЮТСЯ                 | Ед.выбор | ۲          | ۲          | ۲        | 0     |
| 7  | 34PETIKTDI/POBAHHALE NPU NOBIOPHAK UBMPERHIKK 3HANE       | Ед.выбор | ۲          | ۲          | 0        | 0     |
| 8  | эксоудация жидкости в плевральную полость при тубе        | Ед.выбор | ۲          | ۲          | ۲        | 1     |
| 9  | K HANSONEE BARHIJM NABOPATOPHIJM NOKAJATE/RIM LUITO/JUJ   | Ед.выбор | ۲          | ۲          | ۲        | 1     |
| 10 | K CIMITTOMAM, DT/MI-MACIUMIN TEHESA/NI3OBAH-HYO GOPHY CA/ | Ед.выбор | ۲          | ۲          | ۲        | 0     |
| 11 | Ошивочное назначение 1-тикокона (вез показаний).          | Ед.выбор | ۲          | 0          | 0        | 0     |
| 12 | DPMHHOЙ PA38HTIVE HECAXAPHOTO JUAGETA BROBETCE HAP        | Ед.выбор | ۲          | 0          | 0        | 0     |
| 13 | для присвоения втогой кваличикационной категории в        | Ед.выбор | 0          | 0          | 0        | 0     |
| 14 | BHYTPEHHMI ØAKTOP KACTAA OSPASYETCR B                     | Ед.выбор | 0          | 0          | 0        | 0     |
| 15 | K INPERANTAM DAR JEVERING DUTERTRODAKTIVHEMIVECKOTO       | Ед.выбор | 0          | 0          | 0        | 0     |
| 16 | VACEBIN KONKIN-EQOIN BAPUAHTON TENEHUR FACTEOUNTEET       | Ед.выбор | 0          | 0          | 0        | 0     |
| 17 | для неосложненной чесотки характерны                      | Ед.выбор | 0          | 0          | 0        | 0     |
| 18 | для лечения вольного холегой III степени обезвожив        | Ед.выбор | 0          | 0          | 0        | 0     |
| 19 | DPI ORPAUEHMI K BRAY-TEPARETY Y-MACTKORONY 5 DYH          | Ед.выбор | 0          | 0          | 0        | 0     |
| 20 | ICHEHOSEHIE OHATOBIX HEROTOTHEOKIK (JIMITTOMOB B          | Ед.выбор | 0          | 0          | 0        | 0     |
| 21 | В ПОДРОСТКОВОМ ВОЗРАСТЕ ИЗ ПЕРБЧИСЛЕННЫХ НАРУШЕНИЙ        | Ед.выбор | 0          | 0          | 0        | 0     |
| 22 | TO JAHHIM BO3, /TOJAMI TOKUTORO BO3PACTA CHITAKOTOR       | Ед.выбор | 0          | 0          | 0        | 0     |
|    |                                                           |          |            |            |          |       |

Если пройдены все вопросы, высветится итог, тест завершится. У вас есть право заново активировать тест и начать его прохождение.

| pSoft QTI Player - Internet Explorer                                                                                                    |                                                   |
|----------------------------------------------------------------------------------------------------|---------------------------------------------------|
| <pre>pt//training msmsuru/webtutor/mz_2017/1/presentation.htm?aicc_sid=6386921011880486820&amp;aicc_url=http%3A%2F%2Ftraining%2Emsmsu%2Eru%3A80%2Fhandler%2Ehtml&amp;width=850&amp;height=630&amp;fit<br/></pre> | =1⟨=ru&send=q&display=item&rubric=ass↦=1&navmap=1 |
| ультаты теста: Аккредитация специалиста (лечебное дело)                                                                                                    | Карта теста                                       |
| Количество набранных Вами баллов: 24 из 60                                                                                                    |                                                   |
|                                                                                                    |                                                   |
|                                                                                                    |                                                   |
|                                                                                                    |                                                   |
|                                                                                                    |                                                   |
| ПОБНОЕ ТЕСТИРОВАНИЕ                                                                                                    |                                                   |
|                                                                                                    |                                                   |
| аккредитация специалиста (лечеоное дело)                                                                                                    |                                                   |
|                                                                                                    |                                                   |
| О Продолжить тестирование Завершить тест                                                                                                    |                                                   |
|                                                                                                    |                                                   |
| Основные сведения История прохождений і                                                                                                    |                                                   |
| СТАТУСЫ                                                                                                    |                                                   |
| <b>N</b>                                                                                                    |                                                   |
| Дата активации: 14.02.2017 18:06                                                                                                    |                                                   |
| Дата последнего посещения: 14.02.2017 18:07                                                                                                    |                                                   |
| Проходной балл:                                                                                                    |                                                   |
| <b>Текущие баллы:</b> 1 / 60 (1.7%)                                                                                                    |                                                   |
| Текущее состояние: В процессе                                                                                                    |                                                   |
|                                                                                                    |                                                   |
| количество попыток: 0 / 1                                                                                                    |                                                   |
|                                                                                                    |                                                   |
|                                                                                                    | _                                                 |

Окно с тестом может быть закрыто на любом этапе выполнения. Позже можно либо продолжить тест с текущей точки, либо завершить его с помощью команды «Завершить тест».